## INSTRUCCIONES PARA VER Y DESCARGAR LAS SÁBANAS DE NOTAS DE LA WEB CNOTAS 3.0

Paso 1: entrar a la plataforma web como es de costumbre.

• Seleccionamos la opción "Análisis Parcial"

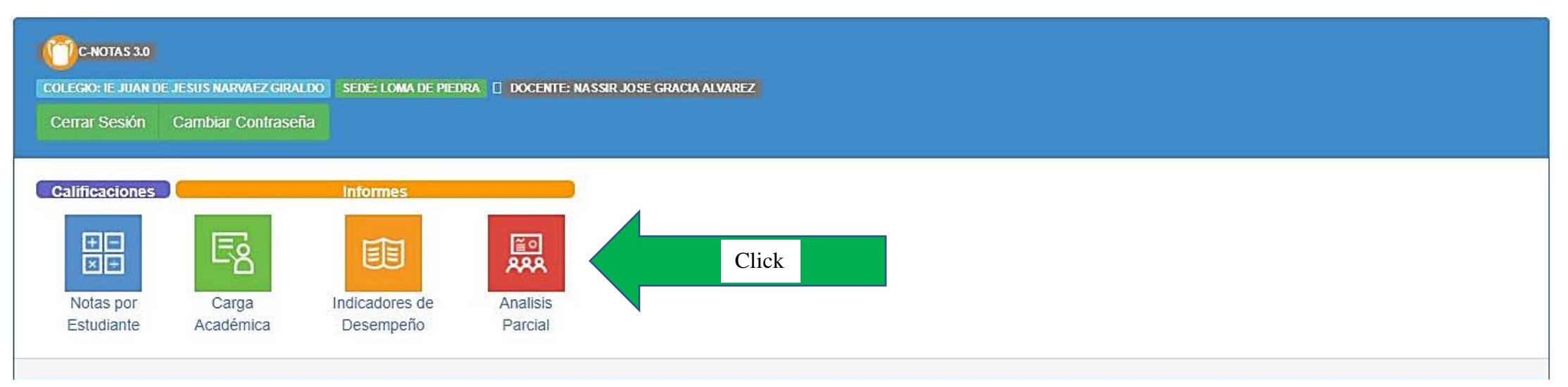

Paso 2: Se abre una ventana nueva y preferiblemente la maximizamos.

| Analisis Parcial | - Google Chrome                           |   |           |            | - 🗆 🗙 |         |           |           |          |                       |       |
|------------------|-------------------------------------------|---|-----------|------------|-------|---------|-----------|-----------|----------|-----------------------|-------|
| inejunar.edi     | u.co/cnotas/docentes/analisisparcial.aspx |   |           |            | 1     |         |           |           |          | 合                     |       |
| Analisis         | Parcial                                   |   |           |            |       | Cuentas | wR Diccio | D mydlink | AnimeFLV | 89 frases sobre la in | 🔀 Map |
| Año              | 2020 🗸                                    |   |           |            |       |         |           |           |          |                       |       |
| Periodo          | Seleccione el Periodo.                    | ~ |           |            |       |         |           |           |          |                       |       |
| Curso            | Seleccione el Curso.                      | ~ |           |            |       |         |           |           |          |                       |       |
| Grupo            | Seleccione el Grupo.                      | ~ |           |            |       |         |           |           |          |                       |       |
| Jornada          | Seleccione la Jornada.                    | ~ | Consultar |            | _     |         |           |           |          |                       |       |
| _                |                                           |   |           | Click para |       |         |           |           |          |                       |       |
| 6                |                                           |   |           | maximizar  |       |         |           |           |          |                       |       |
|                  |                                           |   |           |            |       |         |           |           |          |                       |       |
|                  |                                           |   |           |            |       |         |           |           |          |                       |       |
|                  |                                           |   |           |            |       |         |           |           |          |                       |       |

• Seleccionamos los criterios (periodo, curso, grupo y jornada) y click en el botón "Consultar".

| 🔇 Analisis Parcial - Google Chrome                   | - | ٥ | × |
|------------------------------------------------------|---|---|---|
| inejunar.edu.co/cnotas/docentes/analisisparcial.aspx |   |   |   |
| Analisis Parrial                                     |   | 2 |   |

| Analisis I | Parcial        |     |                  |
|------------|----------------|-----|------------------|
| Año        | 2020 🗸         |     |                  |
| Periodo    | PRIMER PERIODO | · · |                  |
| Curso      | GRADO OCTAVO   | ~   |                  |
| Grupo      | GRUPO A        | ~   |                  |
| Jornada    | MAÑANA         | ×)  | Consultar        |
|            |                |     |                  |
| L          |                |     | $\boldsymbol{Z}$ |
|            |                |     |                  |
|            |                |     |                  |
|            |                |     |                  |

## Paso 3: Después de cargar la sabana de notas deseada puede descargarla con un simple click donde indica la flecha.

S Analisis Parcial - Google Chrome - 0 × inejunar.edu.co/cnotas/docentes/analisisparcial.aspx Analisis Parcial Año 2020 ~ Periodo PRIMER PERIODO ~ Curso GRADO OCTAVO × GRUPO A v Grupo MAÑANA Cancelar Jornada ~ of 1 ▷ ▷ ↓ ↓ Find | Next A ANALISIS PARCIAL AÑO 2020, PRIMER PERIODO Colegio: 01 - IE JUAN DE JESUS NARVAEZ GIRALDO Sede: 02 - LOMA DE PIEDRA Curso: GRADO OCTAVO, Grupo: A, Jornada: MAÑANA LEN Final Estudiantes ART INF ING NAT ALGARIN FERRER ESTEFANY 3.80 3.50 4.00 3.50 3.80 3.50 3.50 4.00 4.00 3.50 3.76 4.00 4.00 3.50 4.20 4.00 3.50 3.40 5.00 ALGARIN RICARDO CARLOS RAUL 4.00 4.00 4.00 4.00 4.00 4.00 3.97 4.00 4.10 4.00 ARRIETA RICARDO LUCIA 4.00 3.60 4.00 3.00 3.20 4.50 4.00 4.00 3.87 4 00 3.20 3.30 3.80 3.70 3.20 3.00 3.00 3.50 BUELVAS GUEVARA DEISY LILIANA 3.00 4.00 4.00 3.20 3.41 CANTELLO BUELVAS SEBASTIAN 3.80 3.50 4.00 4.00 3.50 3.20 4.50 3.50 4.00 3.00 3.75 4.00 4.00 CHICA CALDERA MARIA ANGELICA 3.40 3.50 3.80 3.00 3.50 3.30 3.00 3.60 3.50 3.50 4.00 3.00 3.43 4.50 3.10 3.50 3.20 3.50 CHICA GENES ESTEBAN CAMILO 4.00 4.00 4.00 4.20 4.00 4.00 4.00 3.83 CONTRERAS RIVERA LUIS FERNANDO 3.50 4.00 3.50 3.00 4.00 3.00 3.00 3.30 3.00 3.50 4.00 3.10 3.41 CUETO DIAZ JESUS DAVID 4.00 4.50 4.50 4.10 4.50 3.50 3.50 5.00 4.00 4.00 4.15 4.20 4.00 3.50 4.00 3.20 3.50 3.77 DIAZ GARCIA MARCELA 4 00 3.80 3.50 3.50 4 00 4.00 4 20 4.00 4.50 FLOREZ BUELVAS YESENIA 4.00 4.00 4.00 3.80 4.50 3.50 3.70 4.00 4.00 4.00 4.50 4.04 GAVIRIA CORONADO CAMILO ANDRES 4.50 3.30 4.00 3.00 3.20 4.00 4.00 3.00 3.75 4.00 4.00 4.00 4.00 MADERA PADILLA PEDRO DANIEL 4.00 4.00 4.50 4.00 4.10 4.00 4.50 4.00 4.00 4.09 4.00 4.00 4.00 MENDOZA NISPERUZA ANA LUCIA 3.40 3.70 4.20 3.00 4.00 3.00 3.00 3.00 3.00 4.00 4.00 3.00 3.44 MENDOZA VELASQUEZ EDER JOSE 3.50 3.70 4.50 3.30 4.20 3.80 4.00 3.50 3.50 3.50 4.00 3.70 3.77 4.10 MONTES RICARDO SEBASTIAN SCOTT 3.50 4.00 4 20 3.00 3.20 3.00 3.10 3.20 4.00 4.00 3.60 3.58 3.50 3.00 NUÑEZ MENDEZ AQUILINA ANTONIA 3.30 3.90 3.30 4.00 4.00 4.00 4.00 4.00 4.00 4.20 3.77 PETRO ARTUZ JOSE FERNANDO 4.50 3.50 4.00 4.00 4.00 4.20 3.50 3.50 4.00 4.00 4.00 4.00 3.93 PRADO MUÑOZ ANTONIO JOSE 4.00 3.40 4.50 4.00 4.00 3.50 4.00 3.00 4.00 4.00 4.20 3.88 4.00 RADA RAMOS GISETH DE LOS ANGELES 4.00 4.60 3.80 4.20 4.60 3.50 3.50 5.00 4.00 4.12 4 00 4.00 4.20 REQUENE PRADO ROGER APOLINAR 3.50 4.00 4.00 3.00 3.80 3.20 4.00 3.20 3.50 4.00 3.20 3.62 RICARDO CHIMA ADAN JOSÉ 4.00 4.00 4.00 3.50 3.80 4.80 3.50 4.00 5.00 4.00 4.00 4.00 4.05 RICARDO HERNANDEZ FERNANDO JOSE 4.50 4.60 5.00 4.00 4.00 4.00 4.00 4.00 3.50 4.00 4.00 5.00 4.22 3.50 RICARDO ZAMORA ZCHARID 4.00 3.50 3.10 4.00 4.50 3.88 4.00 4.00 4.00 4.00 4.00 4.00

• Se selecciona el formato, se recomienda PDF.

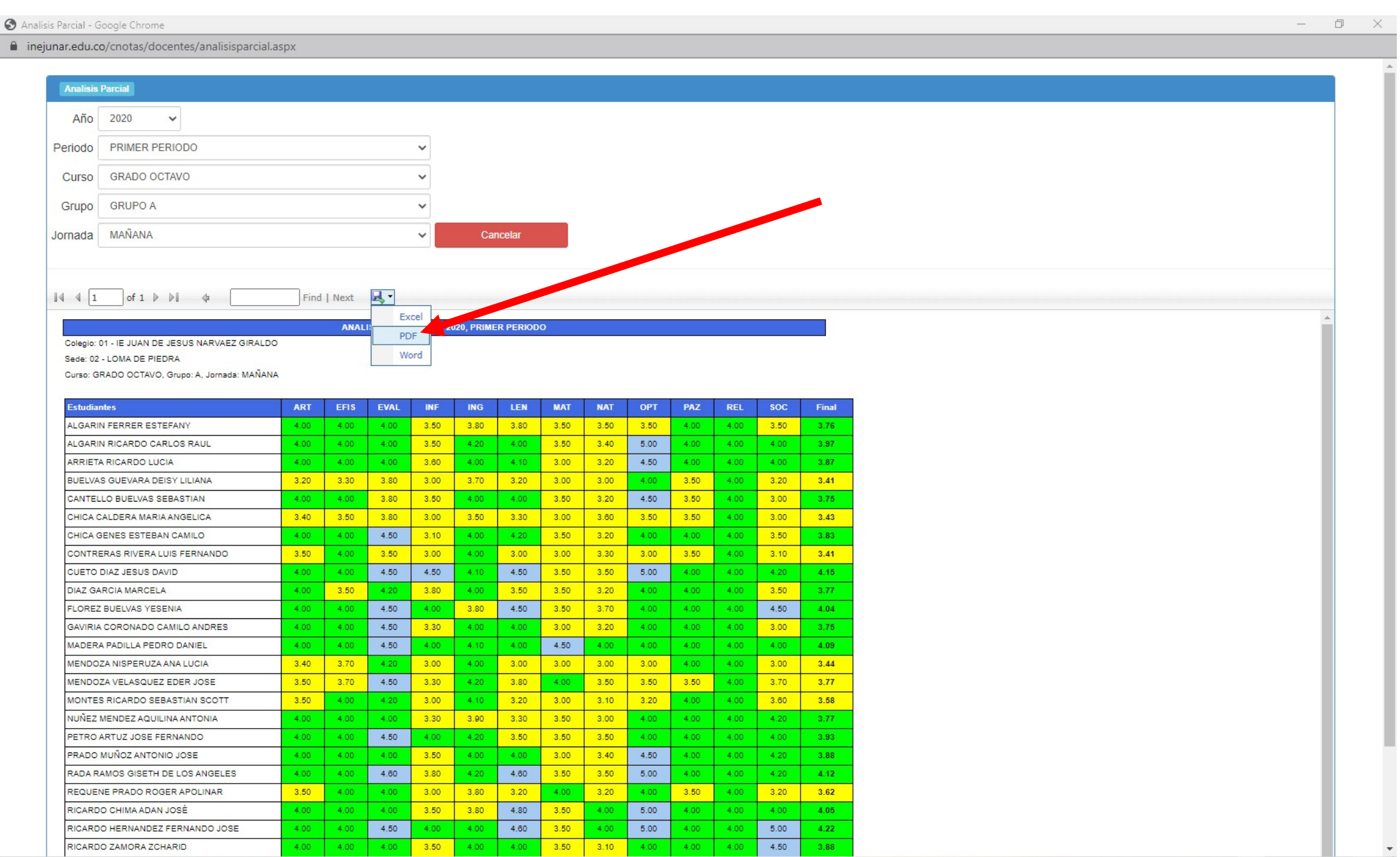